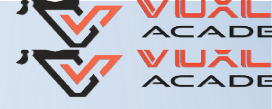

## HOW TO FILE TDS RETURN ?

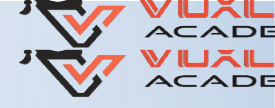

## What is TDS Return ?

- A TDS return is a summary of all transactions related to TDS made during quarter.
- TDS Return is a quarterly statement submitted by the deductor to the I.T.
   Department.
- The statement shows a summary of all the entries for TDS collected by the deductor and the TDS paid by the deductor.

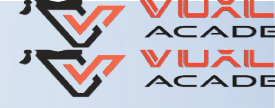

#### **TDS Return Due Dates**

| Quarter No.    | Quarter            | Due Date(Other than Salary) | Due Date <mark>(</mark> Salary) |
|----------------|--------------------|-----------------------------|---------------------------------|
| 1              | April-June         | 31st July                   | 31st July                       |
| 2              | July - September   | 31st October                | 31st October                    |
| 3              | October - December | 31st January                | 31st January                    |
| <mark>4</mark> | January-March      | 31st May                    | 31st May                        |

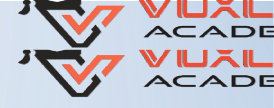

#### **TDS Return Form Names**

| Form No. | Return Name                               |
|----------|-------------------------------------------|
| 24Q      | For TDS on Salaries                       |
| 26Q      | For TDS on "Other Than Salaries"          |
| 27Q      | For TDS on Sums Payable to Non -Residents |
| 27EQ     | For Tax Collected at Source               |

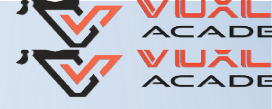

## How to File TDS Return through Return Preparation Utility (RPU)?

#### **Two Main Files Generated**

#### Form 27A PDF

FVU (File Validation Utility)

THIS FILE WE HAVE TO TAKE PRINTOUT AND GET SIGNED THIS FILE WE HAVE TO SAVE IN PEN DRIVE OR CD

#### Methods to File TDS Return

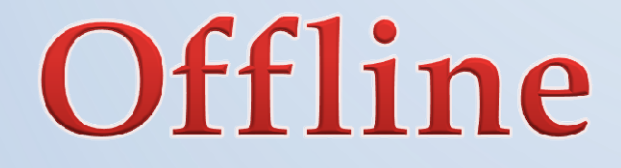

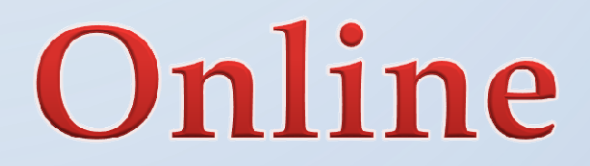

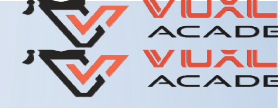

## Method 1: Offline Method

#### **Deposit both the files at TIN Facilititation Centre**

# FVU in Soft Copy Form 27A In Hard Copy (Along with required Fees)

| No. of Deductees | Fees ( ₹ ) |
|------------------|------------|
| 0-100            | 45         |
| 100-1000         | 210        |
| MORE THAN 1000   | 683        |

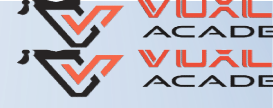

## Method 2: Online Method

#### Upload FVU file with the help of digital signature at <u>www.incometaxindiaefiling.com</u> website.

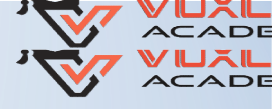

## **Step 1 : ZIP FVU File**

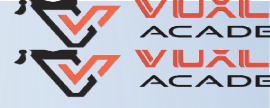

#### **STEP 2: Download Digital Signature Software & Generate Signature File**

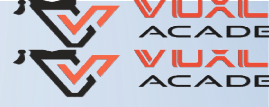

## Go to Bulk Upload

| uctions  | Register/Reset Password using DSC Upload XM | L Submit ITR / FORM Online Bulk Upload |   |
|----------|---------------------------------------------|----------------------------------------|---|
|          | Βι                                          | ılk Upload                             |   |
| Select t | he ZIP file to be signed *                  | Browse ZIP file                        |   |
| Enter e  | -Filing User ID *                           | User ID                                |   |
| Enter P  | AN of the DSC (Registered in e-Filing) *    | PAN                                    |   |
|          | i.                                          | SC Details                             |   |
| Select t | he type of Digital Signature Certificate *  | .pfx file USB token                    |   |
| Select y | our certificate keystore file(.PFX/P12) *   | Browse DSC file                        |   |
| Enter ti | ne password for your private key *          | Input Password                         |   |
|          | ISR token Certificate *                     | Select Certificate                     | ~ |

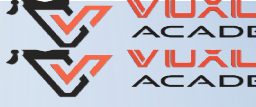

#### After entering required details then Generate Signature File

|          |                                        | ( and the second second |               |                 |            |   |
|----------|----------------------------------------|-------------------------|---------------|-----------------|------------|---|
|          |                                        | Bul                     | k Upload      |                 |            |   |
| Select t | the ZIP file to be signed *            |                         | 5030 bytes    | Browse ZIP file | 26QRQ1.zip |   |
| Enter e  | -Filing User ID *                      |                         | TANS98800P    | 8               |            |   |
| Enter P  | AN of the DSC (Registered in e-Filin   | 1g) *                   | ABCDE9685F    |                 | ]          |   |
|          |                                        | DS                      | C Details     |                 |            |   |
| Select t | the type of Digital Signature Certific | ate *                   | 🔘 .pfx file 🌘 | ) USB token     |            |   |
| Select y | your certificate keystore file(.PFX/P  | 12) *                   |               | Browse DSC file |            |   |
| Enter ti | he password for your private key *     |                         | Input Passwo  | нă              |            |   |
| Select l | USB token Certificate *                |                         | VIBHUTI NAR   | ANG             |            | * |
|          |                                        |                         |               |                 |            |   |
|          |                                        | Contraction of          |               | 1               |            |   |

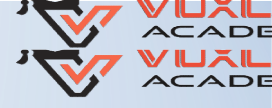

## STEP 3: Upload at www.incometaxindiaefiling.com

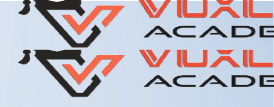

## Go to TDS -> Upload TDS

| e-F               | Tax Department, Gover | Anytime<br>nment of India |             | A Welcome    | Download      | s Feedback      | Acces   | sibility C<br>Li<br>Idle | options<br>ast Login<br>e Session | Contact Us<br>: 28/09/2020<br>Timer <b>4</b> 4 | Help<br>jout<br>12:01:24<br>3 3 |
|-------------------|-----------------------|---------------------------|-------------|--------------|---------------|-----------------|---------|--------------------------|-----------------------------------|------------------------------------------------|---------------------------------|
| Dashboard My Acc  | ount 🗧 e-File 🗸       | e-Proceeding +            | e-Nivaran 🗸 | Compliance - | Worklist -    | Profile Setting | gs -    | TDS -                    | Vivad S                           | Se Vishwas                                     | ÷                               |
|                   |                       |                           |             |              |               |                 |         | Upload                   | TDS                               |                                                |                                 |
|                   |                       |                           |             |              |               |                 |         | View F                   | iled TDS                          |                                                |                                 |
|                   |                       |                           |             |              |               |                 | _       |                          |                                   | _                                              |                                 |
|                   |                       |                           | IM          | PORTANT !!!  |               |                 |         |                          |                                   |                                                |                                 |
| To update the co  | ontact details,       | go to My Profile          |             |              |               |                 |         |                          |                                   |                                                |                                 |
| Kindly ensure tha | t you must hav        | ve the correct Er         | mail ID and | Mobile Numb  | er for all co | ommunicatio     | ons fro | o <mark>m Inc</mark>     | ome To                            | ax Departi                                     | ment.                           |

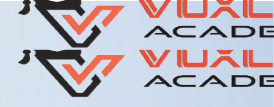

## **Enter the Required Details**

| ep 1: Enter Statement Details St                                                                | ep 2: Upload File Step 3: Up                                  | load Successful                                       |
|-------------------------------------------------------------------------------------------------|---------------------------------------------------------------|-------------------------------------------------------|
| <ul> <li>Note:</li> <li>1. TDS statements uploade</li> <li>2. Regular and Correction</li> </ul> | ed in TIN-FC/NSDL are not to<br>Statements can be filed in e- | be uploaded again in e-Filing portal<br>Filing portal |
| Statement Details                                                                               |                                                               |                                                       |
| TAN                                                                                             |                                                               |                                                       |
| FVU Version *                                                                                   | FVU 6.8                                                       | ~                                                     |
| Financial Year *                                                                                | 2020-21                                                       | ~                                                     |
| Form Name *                                                                                     | FORM NO.26                                                    | 6Q - Quart ❤                                          |
| Quarter *                                                                                       | Q1                                                            | ~                                                     |
| Upload Type *                                                                                   | Regular                                                       | ~]                                                    |
|                                                                                                 |                                                               |                                                       |

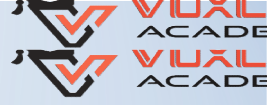

#### Attach Zip File and Digital Signature File & Then Upload

| Jpload TDS Return                                                                                                    |                                                                                                    |
|----------------------------------------------------------------------------------------------------|----------------------------------------------------------------------------------------------------|
| TAN                                                                                                    |                                                                                                    |
| FVU Version                                                                                                    | FVU 6.8                                                                                                    |
| Financial Year                                                                                                    | 202021                                                                                                    |
| Form Name                                                                                                    | 26Q                                                                                                    |
| Quarter                                                                                                    | Q1                                                                                                    |
| Upload Type                                                                                                    | R                                                                                                    |
| Upload TDS(.zip) File *                                                                                                    | Choose File No file chosen                                                                                    |
| Click here to down                                                                                                    | nload the DSC Utility ③                                                                                       |
| <ul> <li>Steps to Digitally Sign the Form:</li> <li>Download the "ITD e-Filing DSO</li> <li>Generate the signature file. Foll</li> <li>Attach the generated signature file.</li> <li>Note: The generated signature file.</li> </ul> | C Management Utility".<br>low the instructions in the Utility.<br>file.<br>is valid only for one transaction. |
| Attach the Signature file *                                                                                                    | Choose File No file chosen                                                                                    |
|                                                                                                    | Upload                                                                                                    |
|                                                                                                    |                                                                                                    |

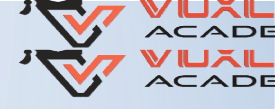

## After Uploading

| Step 1: Enter Statement Details                      | Step 2: Upload File                              | Step 3: Upload Successful                         |
|------------------------------------------------------|--------------------------------------------------|---------------------------------------------------|
| Your TDS return have been 10000090063. In case of an | uploaded successfully<br>y queries, please conta | and the Transaction ID is:<br>act 1800 4250 0025. |
| An a mail confirming the cu                          | cossful upload of your                           | o filing has been sont to                         |
| An e-mail confirming the su<br>demo@gmail.com        | ccessful upload of your                          | e-filing has been sent to                         |